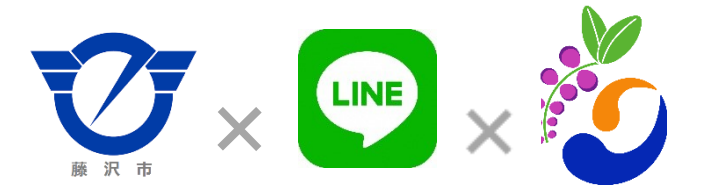

## 藤沢市LINEに 市民病院メニューが追加されました

## ~藤沢市民病院LINEはじめました~ > 市民病院HPへ簡単にアクセスできます!

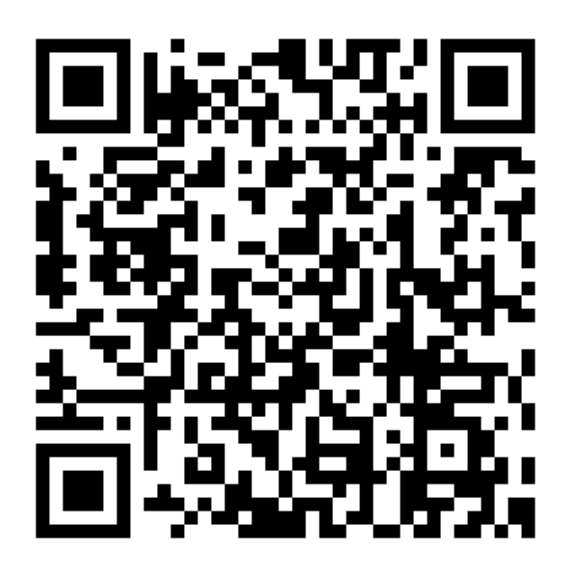

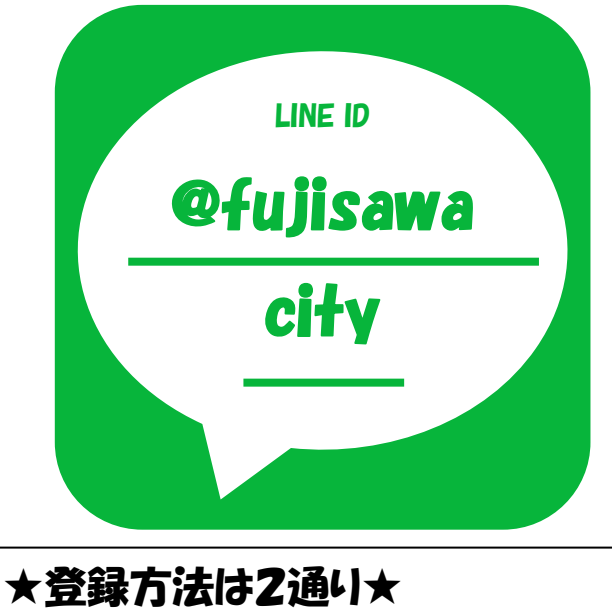

★ 金録方法は2週り★ ①二次元コードから登録する方法 ②IDから検索して登録する方法 →詳しい手順は次のページへ!

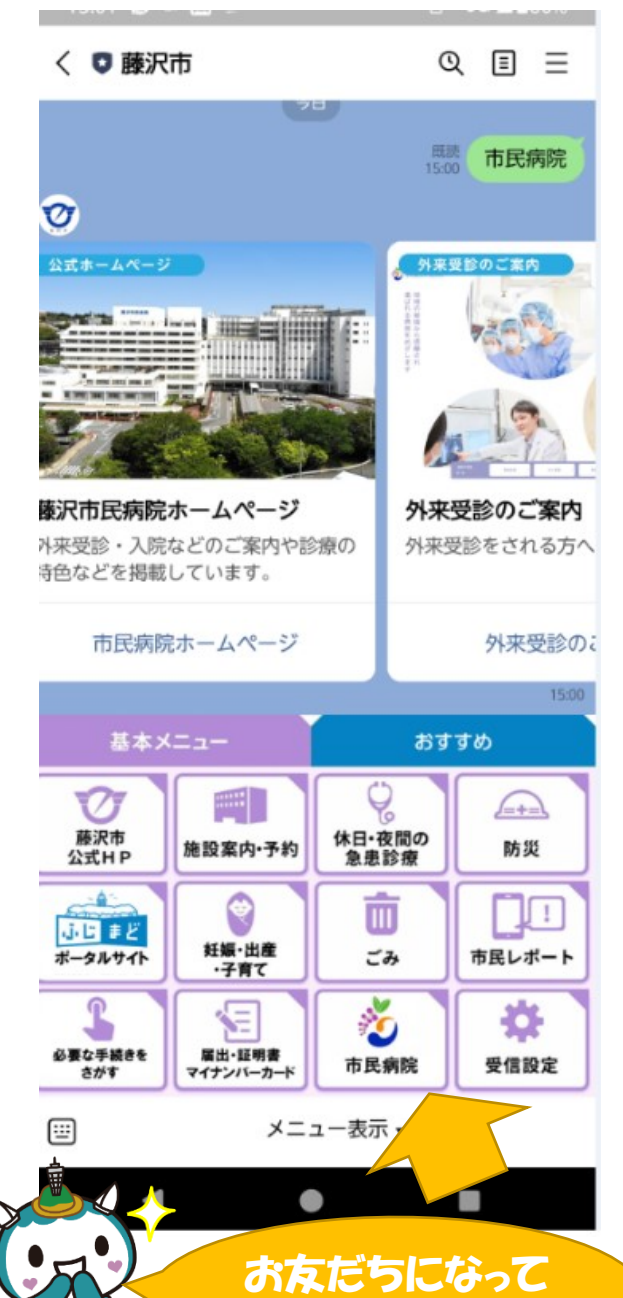

欲しいキュン☆彡

## 登録(友だち追加)手順

| ①ニ次元コードから登録する方法                                                       | 2 IDから検索して登録する方法                                                                                                    |
|-----------------------------------------------------------------------|----------------------------------------------------------------------------------------------------|
| (1)ホーム画面の友だち追加ボタンをタップ                                                 | (1)ホーム画面の友だち追加ボタンをタップ。                                                                                                    |
| ଞ <b>╥−ь ୖୣ୷</b>                                                      | భు <b>ホ−ム</b> ద్ <sup>®</sup> ∠ై                                                                                                    |
| Q. 検索 🚼                                                               | Q. 検索 🚼                                                                                                    |
| (2)QRコードをタップ                                                          | (2)検索をタップ                                                                                                    |
| ☆ 友だち追加 ×                                                             | ② 友だち追加 ×                                                                                                    |
| Image: App diagram     Image: App diagram       招待     QRコード       検索 | Image: Apple and the second second seco |
| <b>友だち自動追加</b><br>連絡先を自動で友だち追加します。 許可する                               | <b>ただち自動追加</b><br>連絡先を自動で友だち追加します。 許可する                                                                                                    |
| 22+ グループ作成<br>友だちとグループを作成します。                                         | 22. グループ作成<br>友だちとグループを作成します。                                                                                                    |
| (3)前ページまたは次の2次元コードを読み取る                                               | (3)IDを選択し、@fujisawacity と入力                                                                                                    |
|                                                                       | <br>く 友だち検索 ×                                                                                                    |
|                                                                       | ID<                                                                                                    |
| (4)追加をタップ                                                             | ↑ 「 @fujisawacity 」と入力                                                                                                    |
|                                                                       | (4)追加をタップ                                                                                                    |
| 友だちを追加 ×                                                              | <b>く</b> 友だち検索 ×                                                                                                    |
|                                                                       | ● ID 電話番号                                                                                                    |
| a R m                                                                 | @fujisawacity                                                                                                    |
| 藤沢市                                                                   | 77                                                                                                    |
| 追加トーク                                                                 | <b>展 沢市</b><br>                                                                                                    |
|                                                                       | B& // 11<br>追加<br>トーク                                                                                                    |